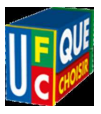

## Messagerie Webmail Paramétrer sa signature

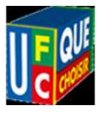

## 1 – Cliquer sur « paramétres »

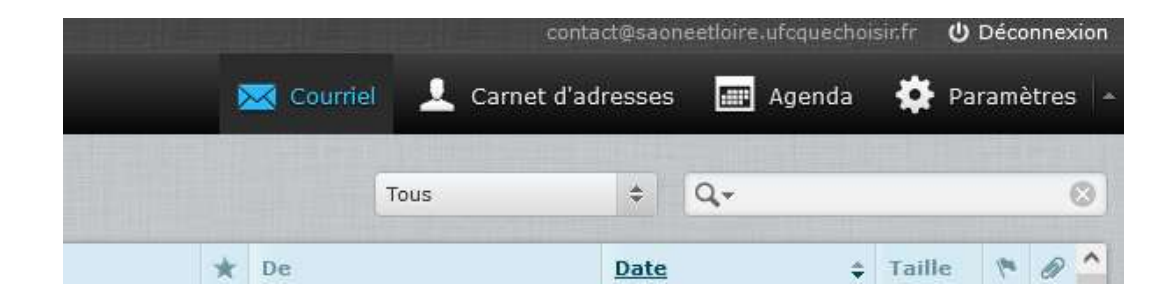

2 - aller dans « identités et cliquez sur votre nom pour faire apparaître la signature

| Paramètres    | Section                     |
|---------------|-----------------------------|
| 🛄 Préférences | Interface utilisateur       |
| Dossiers      | Vue de la boîte de courriel |
| 👤 Identités   | Affichage des courriels     |
| Réponses      | Rédaction de courriels      |
| Y Filtres     | Carnet d'adresses           |
|               | Dossiers spéciaux           |
|               | Paramètres du serveur       |
|               | Agenda                      |

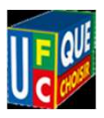

3 - Cliquez sur votre nom pour faire apparaître la signature

| Paramètres    | Identités                                                   |
|---------------|-------------------------------------------------------------|
| 📃 Préférences | Gérard GUILLET - UFC 71 <contact@sao< td=""></contact@sao<> |
| Dossiers      |                                                             |
| 💄 Identités   |                                                             |
| Réponses      |                                                             |
| Y Filtres     |                                                             |

## 4 - Cliquer sur votre nom pour faire apparaître les paramètres de votre signature

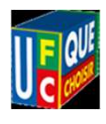

| Paramètres  | Identités                                                                                                    | Modifier l'identité |                                                            |                                                                                                    |
|-------------|----------------------------------------------------------------------------------------------------|---------------------|------------------------------------------------------------|----------------------------------------------------------------------------------------------------|
| Préférences | Gérard GUILLET - UFC 71 <contact< th=""><th colspan="2">Paramètres</th><th>Champ modifiable. C'est le texte qui apparaitra comm<br/>l'expéditeur dans le mail recu par votre correspondan</th></contact<> | Paramètres          |                                                            | Champ modifiable. C'est le texte qui apparaitra comm<br>l'expéditeur dans le mail recu par votre correspondan |
| Dossiers    |                                                                                                    | Nom d'affichage     | Gérard GUILLET - UFC 71                                    |                                                                                                    |
| Réponses    |                                                                                                    | Courriel            | contact@saoneetloire.ufcquechoisir.fr                      | Champ modifiable                                                                                              |
| Y Filtres   | Organisation                                                                                                    | UFC-Que Choisir 71  |                                                            |                                                                                                    |
|             |                                                                                                    | Répondre à          |                                                            |                                                                                                    |
|             |                                                                                                    | Cci                 |                                                            |                                                                                                    |
|             |                                                                                                    | Signature           |                                                            |                                                                                                    |
|             |                                                                                                    | Signature           | Gérard GUILLET<br>Pour l'UFC-Que Choisir de Saône-et-Loire | Champ modifiable. C'est le texte qui apparaitra en fi<br>de mail comme signature                              |
|             |                                                                                                    | Signature HTML      |                                                            |                                                                                                    |
|             |                                                                                                    | Enregistrer         |                                                            |                                                                                                    |

Cliquer sur « Enregistrer » pour enregistrer vos paramètres